## Formstack Forms

HandL UTM Grabber / Tracker How to collect and track UTM variables via Formstack Forms step by step

- Capture UTMs using Formstack forms
- Capture UTMs using Formstack forms (V4) Old
- Capture UTMs using Formstack forms (V4)

## Capture UTMs using Formstack forms

This form only works in HandL UTM Grabber V3

Add the hidden fields as follows. Make sure the hidden field name (either field label or placeholder exactly matches with our naming convention here Native WP Shortcodes)

|                                                     | View live form                                                                  |
|-----------------------------------------------------|---------------------------------------------------------------------------------|
| C II Short Answer                                   | O Undo     C Redo     © History     1 Reorder Content     Ø Form Extras         |
| ▶ Logic                                             |                                                                                 |
| ▼ General                                           | Sign up for our newsletter!                                                     |
| FIELD LABEL                                         | Fill out your information below to be signed up for our informative newsletter. |
| utm_campaign                                        |                                                                                 |
| SUPPORTING TEXT                                     | Name                                                                            |
| utm_campaign                                        |                                                                                 |
| Use Callout                                         |                                                                                 |
| PLACEHOLDER                                         |                                                                                 |
| utm_campaign                                        | Email                                                                           |
| Required Vidden<br>Read-only Unique V<br>Hide Label | O Hidden utm_campaign ℓ ⊡ 1 4                                                   |
| SAVE THIS FIELD FOR REUSE LATER                     | Litte competen                                                                  |
| Save Field                                          | utri_compage                                                                    |
| ▼ Field-Specific                                    | Hidden utm_source                                                               |
| Create Custom List                                  | utm_source                                                                      |
| Iink to Smart List Ø                                | utm_source                                                                      |
| Select Smart List to Link 🔻                         | Hidden utm_medium                                                               |
|                                                     | the works                                                                       |
| Autocomplete Editor                                 | um_meaum                                                                        |

After activating the plugin, insert the following code in your custom javascript file:

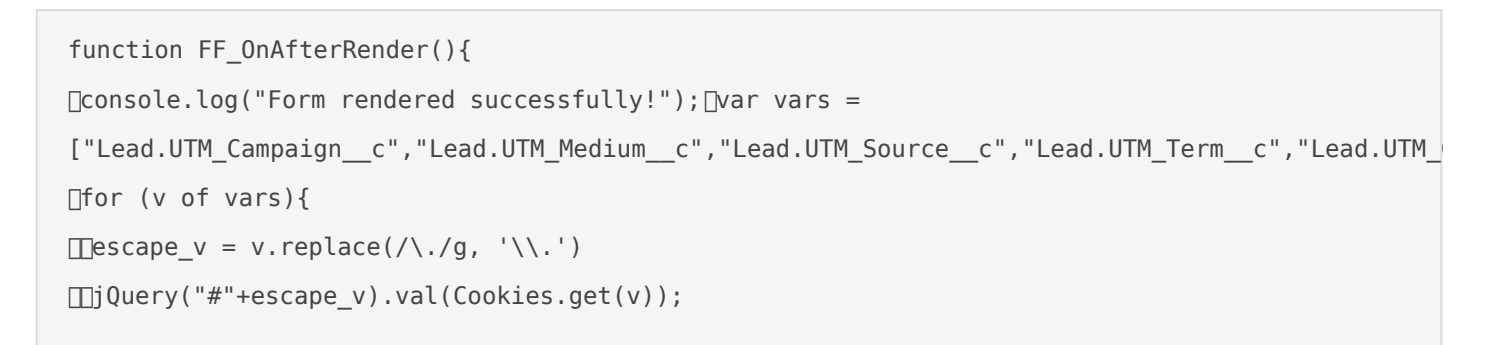

And the fields will be automatically populated after lead is submitted.

| « Back to Submission List   |                                   |         |            |        | ×    |
|-----------------------------|-----------------------------------|---------|------------|--------|------|
| Submission 1 of 3           |                                   | ③ First | • Previous | • Next | Last |
|                             | E Export 🗊 Delete                 |         |            |        |      |
| Sign up for our newsletter! |                                   |         |            |        |      |
| Name                        | Haktan S                          |         |            |        |      |
| Email                       | haktan@domain.com                 |         |            |        |      |
| utm_campaign                | SpringSale                        |         |            |        |      |
| utm_source                  | facebook                          |         |            |        |      |
| utm_medium                  | срс                               |         |            |        |      |
| organic_source_str          | https://www.formstack.com/        |         |            |        |      |
| traffic_source              | Paid                              |         |            |        |      |
| handl_landing_page          | https://handl-sandbox/favicon.ico |         |            |        |      |
| 1 field was not displayed   |                                   |         |            |        |      |

## Capture UTMs using Formstack forms (V4) - Old

This form is only compatible with HandL UTM Grabber V3.

Please add the hidden fields as outlined below. Ensure that the hidden field name (either the field label or placeholder) exactly matches our naming convention detailed here: Native WP Shortcodes.

| Forms 7 Uncategorized hand                       | Build Conversion Kit Settings Share Submissions And                             | alytics |
|--------------------------------------------------|---------------------------------------------------------------------------------|---------|
| Build Style 🖉 Changes saved                      | View live form                                                                  | •       |
| <ul> <li>Short Answer ▼</li></ul>                | ♡ Undo C Redo O History 1 Reorder Content Ö Form Extras                         |         |
| ► Logic                                          |                                                                                 |         |
| ✓ General                                        | Sign up for our newsletter!                                                     | *       |
| FIELD LABEL                                      | Fill out your information below to be signed up for our informative newsletter. |         |
| utm_campaign                                     |                                                                                 | 4       |
| SUPPORTING TEXT                                  | • Name                                                                          |         |
| utm_campaign                                     |                                                                                 |         |
| Use Callout                                      |                                                                                 |         |
| PLACEHOLDER                                      |                                                                                 | ר       |
| utm_campaign                                     |                                                                                 |         |
| Required     ♥ Hidden       Read-only     Unique |                                                                                 |         |
| Hide Label                                       | ○ Hidden utm_campaign                                                           | •       |
| SAVE THIS FIELD FOR REUSE LATER                  | utm_campaign                                                                    |         |
| Save Field                                       | utm_campaign                                                                    |         |
| ▼ Field-Specific                                 | Hidden utm_source                                                               |         |
| Create Custom List                               | utm_source                                                                      |         |
| Link to Smart List                               | utm_source                                                                      |         |
| Select Smart List to Link 🔻                      | Hidden utm_medium                                                               |         |
| Autocomplete Editor                              | utm_medium                                                                      |         |
| FIELD SIZE                                       | utm_medium                                                                      |         |
| 0 Minimum Characters                             | Hidden organic_source_str                                                       |         |
| 0 Maximum Characters                             | organic_source_str                                                              |         |

As of version 3.0.59, you do not need to perform any additional steps, as Formstack V4 is natively supported.

If you are using HandL UTM Grabber 3.0.58 and below. Then proceed with the following step:

Upon activating the UTM Grabber V3 plugin, insert the following code into your custom JavaScript file:

```
setTimeout(function(){
  [handl_utm_all_params.map(function(v){ var element = document.querySelector('.fsForm
  [placeholder="'+v+'"]')
    if (element){
      var curVal = Cookies.get(v) ?? ""; var event = new Event('input', {
    bubbles: true })
      var previousValue = element.value
      element.value = curVal
      element.value = curVal
      element._valueTracker.setValue(previousValue)
element.dispatchEvent(event)
    }
  [)
}, 500)
```

This code will automatically populate the fields after a lead is submitted.

| « Back to Submission List   |                                   |         |            |        | ×      |  |
|-----------------------------|-----------------------------------|---------|------------|--------|--------|--|
| Submission 1 of 3           |                                   | ③ First | • Previous | • Next | 🖲 Last |  |
|                             | E Export 		 መ Delete              |         |            |        |        |  |
| Sign up for our newsletter! |                                   |         |            |        |        |  |
| Name                        | Haktan S                          |         |            |        |        |  |
| Email                       | haktan@domain.com                 |         |            |        |        |  |
| utm_campaign                | SpringSale                        |         |            |        |        |  |
| utm_source                  | facebook                          |         |            |        |        |  |
| utm_medium                  | срс                               |         |            |        |        |  |
| organic_source_str          | https://www.formstack.com/        |         |            |        |        |  |
| traffic_source              | Paid                              |         |            |        |        |  |
| handl_landing_page          | https://handl-sandbox/favicon.ico |         |            |        |        |  |
| 1 field was not displayed   |                                   |         |            |        |        |  |

## Capture UTMs using Formstack forms (V4)

This form is only compatible with HandL UTM Grabber V3.

Please add the hidden fields as outlined below. Ensure that the hidden field name (either the field label or placeholder) exactly matches our naming convention detailed here: Native WP Shortcodes.

| Forms 7 Uncategorized hand      | fl Ø Build Conversion Kit Settings Share Submissions Analytics                  |
|---------------------------------|---------------------------------------------------------------------------------|
| Build Style 🖉 Changes saved     | View live form                                                                  |
| <ul> <li>Short Answer</li></ul> | O Undo     C Redo     O History     1 Reorder Content     Ö Form Extras         |
| ► Logic                         |                                                                                 |
| ▼ General                       | Sign up for our newsletter!                                                     |
| FIELD LABEL                     | Fill out your information below to be signed up for our informative newsletter. |
| utm_campaign                    |                                                                                 |
| SUPPORTING TEXT                 | ● Name                                                                          |
| utm_campaign                    |                                                                                 |
| Use Callout                     |                                                                                 |
| PLACEHOLDER                     |                                                                                 |
| utm_campaign                    | • Email                                                                         |
| Required 🗹 Hidden               |                                                                                 |
| Read-only Unique 🕑              |                                                                                 |
| Hide Label                      | ○ Hidden utm_campaign                                                           |
| SAVE THIS FIELD FOR REUSE LATER | utm_campaign                                                                    |
| Save Field                      | utm_campaign                                                                    |
| ▼ Field-Specific                | Hidden utm_source                                                               |
| Create Custom List              | utm_source                                                                      |
| Iink to Smart List <b>2</b>     | utm_source                                                                      |
| Select Smart List to Link 🔻     | Hidden utm_medium                                                               |
| Autocomplete Editor             | utm_medium                                                                      |
| FIFID SIZE                      | utm_medum                                                                       |
|                                 |                                                                                 |
| 0 Minimum Characters            | Hidden organic_source_str                                                       |
| 0 Maximum Characters            | organic_source_str                                                              |

Add Embed Code in FormStack at the top of your form and include the following script there. Make sure to replace <FORM ID> with your own form id

```
<script>
var form = window.fsApi().getForm(<FORM ID>);
form.registerFormEventListener({
    type: 'ready',
    onFormEvent: function (event) {
```

```
if (window.handl_utm_all_params){
      document.querySelector('.fsForm [placeholder="'+v+'"]')

if (element){

   urvar curVal = Cookies.get(v);
   if (curVal){
war field_id = element.getAttribute('data-fs-field_______var dest_field =
form.getField(field_id);
dest_field.setValue(curVal);
   <u>□</u>___}
   □__}□
   □□})
      }
   □return Promise.resolve(event);
   }
});
</script>
```

This code will automatically populate the fields after a lead is submitted.

| « Back to Submission List   |                                   |       |            |        | ×    |
|-----------------------------|-----------------------------------|-------|------------|--------|------|
| Submission 1 of 3           |                                   | First | • Previous | • Next | Last |
|                             | E Export 🗑 Delete                 |       |            |        |      |
| Sign up for our newsletter! |                                   |       |            |        |      |
| Name                        | Haktan S                          |       |            |        |      |
| Email                       | haktan@domain.com                 |       |            |        |      |
| utm_campaign                | SpringSale                        |       |            |        |      |
| utm_source                  | facebook                          |       |            |        |      |
| utm_medium                  | срс                               |       |            |        |      |
| organic_source_str          | https://www.formstack.com/        |       |            |        |      |
| traffic_source              | Paid                              |       |            |        |      |
| handl_landing_page          | https://handl-sandbox/favicon.ico |       |            |        |      |
| I field was not displayed   |                                   |       |            |        |      |